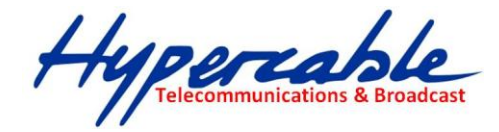

## Liaisons Hertziennes 24 GHz Méthodes et outils de calculs simplifiés

## METHODOLOGIE POUR L'ETUDE DE FAISABILITE ET DU BILAN DE LIAISON ANNUEL DU LIEN A CONSTRUIRE

- 1. Télécharger Google Earth.
- 2. Ouvrir Google Earth et sélectionner 3D : 🖶 🗹 🛍 Bâtiments 3D

- 16

- 3. Dans le bandeau : 🔲 😒 🖉 🏕 🐼 🐼 🖾 🖉 📕 🖂 🚪
- 4. Repérer les deux extrémités à raccorder avec : 🔯
- 5. Ouvrir la règle : 🛄
- 6. Choisir 'Ligne' et tirer la' Ligne' par exemple de "Pylone" à "Fort"
- 7. On obtient une 'Direction' (85.50°) et une Distance 0.02 kilomètre :

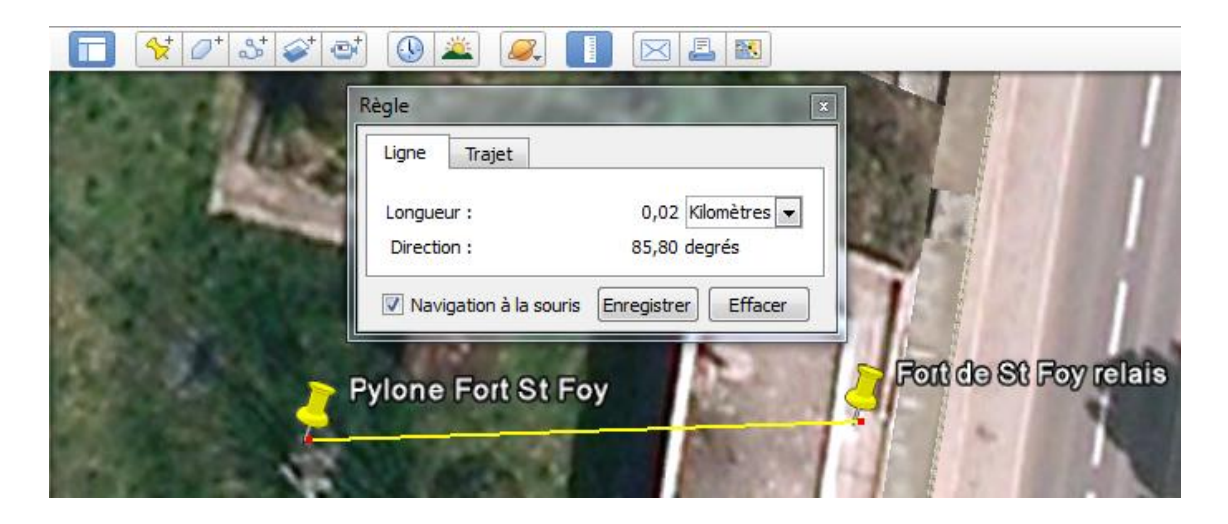

- 8. Ou bien dans la démonstration page suivante sont obtenus 3.73 km & Direction 54.71°
- 9. S'assurer avec des jumelles que les deux extrémités sont bien à vue optique.
- 10. Si nécessaire envisager un Profil de sursol SAR
- 11. Une aide à la compréhension est disponible à la page <u>'Etudes de Sites'</u>
- 12. Télécharger un calculateur Hypercable, <u>Wi200-C24</u> ou le <u>Wi200-S</u>, modèle explicité ci-après.

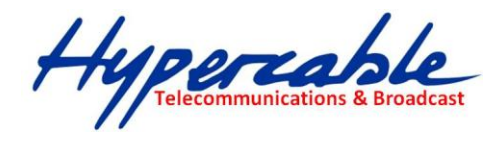

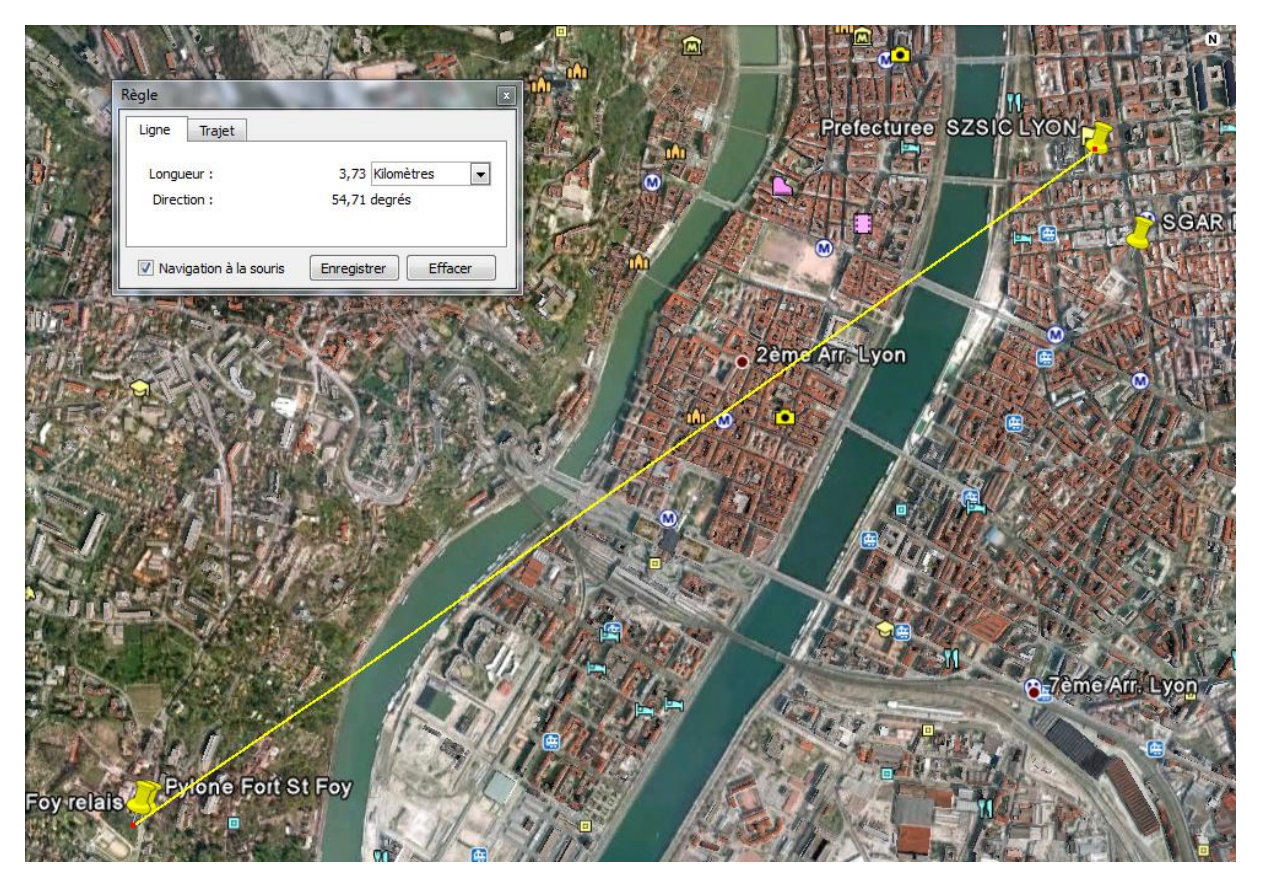

- 13. Renseignez les zones Grisées en fonction du débit requis,
  - Par le choix :
    - De la largeur du canal utilisé de 10 MHz ou de 30 MHz
    - Du type de modulation en fonction du souhait robustesse/distance
    - o De la sensibilité ou du débit utile à privilégier
- 14. Renseignez les zones Grisées en fonction des paramètres de distance,
  - Par le choix :
    - o De la Latitude et de la Longitude (fonction implantant les facteurs climatiques)
    - De la distance connue
    - De la taille et du gain des antennes
- 15. Renseignez les autres zones Grisées en fonction des paramètres de
  - Puissance radio émetteur manuelle
  - Puissance radio émetteur automatique (Recommandé pour ne jamais dépasser les 100 milliwatts de PIRE légaux).
  - Taille et gain des antennes pour augmenter ou réduire la portée
- 16. Suivre les indications interactives du calculateur
  - 1. Ciquer sur 'Calculer l'ACM' et obtenir Calculé !

## Après cette opération, la disponibilité de la liaison a l'année selon le débit lié a l'ACM ( **C**ontrôle **A**utomatique de la **M**odulation, est affichée en bas de la page.

17. La cellule indique les valeurs et la couleur des cellules indique :

| Recommandé | <u>Déconseillé</u> |
|------------|--------------------|
|------------|--------------------|

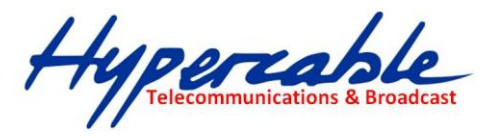

| Bilan de liaison HyperBridge W 200-S  |           |             |              |               |        |      |  |  |
|---------------------------------------|-----------|-------------|--------------|---------------|--------|------|--|--|
|                                       |           |             | 1,01         | Date:         | 07/02/ | 2011 |  |  |
| Projet: LUMIERE                       |           |             |              |               |        |      |  |  |
| Site A: Préfecture                    |           |             | Site B:      | St. Foy Les L | yon    |      |  |  |
| Distance inter-sites*                 |           |             |              |               |        |      |  |  |
| Type de Modulation:                   | 32 QAM    | Pour un déb | it maxi. de: | 100           | Mpbs   |      |  |  |
| Largeur du canal                      | 30        | MHz         |              |               |        |      |  |  |
| Choix du mode**:                      | Meilleure | sensibilité |              |               |        |      |  |  |
| C° Moyenne annuelle:                  | 10        | °C          |              |               |        |      |  |  |
| Zone de pluie***:                     | G         |             | 30           | mm/h          | ]      |      |  |  |
|                                       | Dográc    | Minutos     | Secondos"    |               | 1      |      |  |  |
| Latitudo A:                           | Degres    | winutes or  | 14.20        |               |        |      |  |  |
|                                       | 51        | 26          | 14,28        |               |        |      |  |  |
| Longitude A.                          | 74        | 15          | 3,5          | -             |        |      |  |  |
| Landude D.                            | 31        | 25          | 35,04        | N             |        |      |  |  |
| Longitude B:                          | 74        | 14          | 20,32        | E             |        |      |  |  |
| Entree manuelle de la distance:       | 3,73      | к <b>m</b>  |              |               |        |      |  |  |
| Distance calculee:                    | 3,/30     | кт          | ]            |               |        |      |  |  |
| Puissance Emetteur:                   | -25       | dBm         | Auto         | ]             |        |      |  |  |
| Fraguanca                             | 24        | CH-         | 1            |               |        |      |  |  |
| Frequence:                            | 24        | GHZ         |              |               |        |      |  |  |
| Hauteur antenne A (Niv.mer+mat):      | 200       | m           |              |               |        |      |  |  |
| Hauteur antenne B (Niv.mer+mat):      | 100       | m           |              |               |        |      |  |  |
| Diamètre d'antenne A, B:              | 0,99      | m           | 45           | dBi           | ]      |      |  |  |
| <b>,</b>                              | 0.99      | m           | 45           | dBi           |        |      |  |  |
|                                       | ,         |             |              |               | 1      |      |  |  |
| Pertes:                               | 0         | dB          | ]            |               |        |      |  |  |
| Niveau du signal recu:                | -67,56    | dBm         | ]            |               |        |      |  |  |
|                                       |           |             | 1            |               |        |      |  |  |
| Marge de fading:                      | 7,44      | dB          | ]            |               |        |      |  |  |
| Seuil du récepteur:                   | -75       | dBm         | ]            |               |        |      |  |  |
| PIRE:                                 | 20        | dBm         | ]            |               |        |      |  |  |
| · · · · · · ·                         | 20        |             | 1            |               |        |      |  |  |
| Disponibilité multitrajets (%):       |           | 99,999792   |              |               |        |      |  |  |
| Disponibilité pluie (%):              |           | 99,961671   | ]            |               |        |      |  |  |
| Disponibilité Multitrajets+Pluie (%): |           | 99,961463   | ]            |               |        |      |  |  |
| Durée totale erreurs (heures:minute   | s):       | 3:23        | ]            |               |        |      |  |  |
| Calculer l'ACM                        | Calculé!  |             |              |               |        |      |  |  |
| Modulation:                           | Mbps      | Dispo. (%)  | ]            | Marge de fac  | ding:  |      |  |  |
| QPSK                                  | 34        | 99,997783   |              | 21,44         | dB     |      |  |  |
| 16 QAM                                | 69        | 99,986695   |              | 11,44         | dB     |      |  |  |
|                                       | 1         |             |              |               |        |      |  |  |
| 32 QAM                                | 100       | 99,961463   |              | 7,44          | dB     |      |  |  |

M/M/D/S HYPERCABLE 81 Rue des Carrières ZA de la Ronze 69440 TALUYERS tel : +33 4 78 48 74 75 – www.hypercable.fr